## 登録した連絡先の変更について

登録したメールアドレス、アプリは変更できません。

新しいメールアドレスまたはアプリを追加登録した上で、古いメールアドレスまたはアプリを削除して下さい。

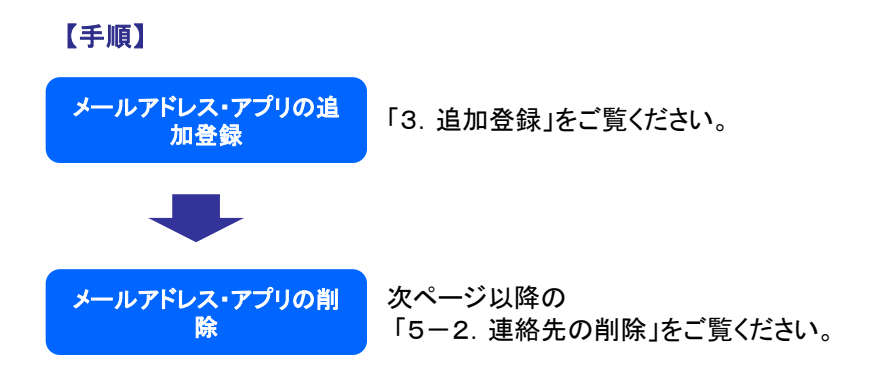

## 登録したメールアドレス、アプリを削除します。

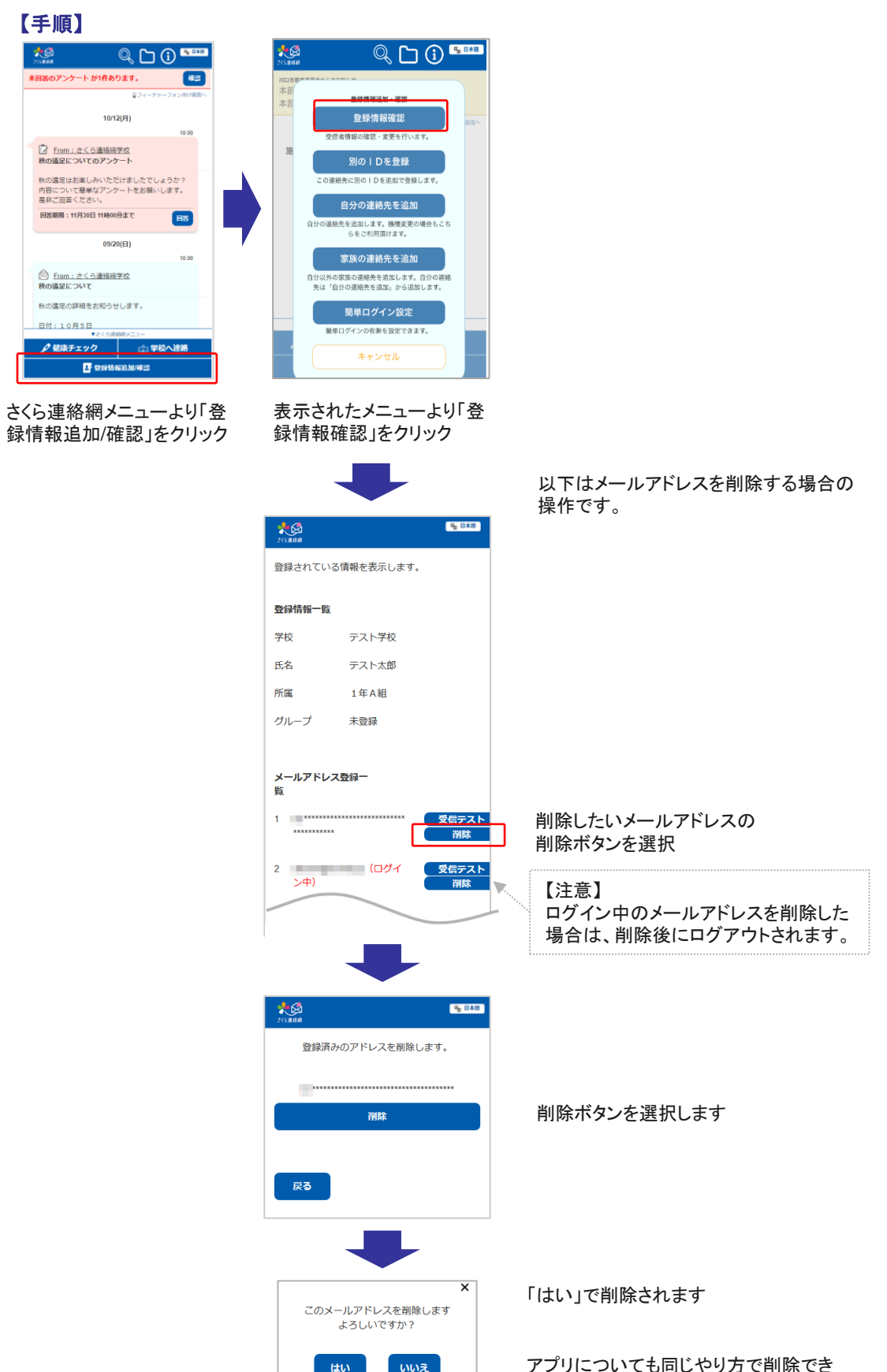

アプリについても同じやり方で削除できます。